## **Tuya APP operation instructions**

## **I** . Download and install

The iOS version software can be downloaded from the app store, and the Android version can be downloaded from google play, app treasure, Baidu, Ali, 360, Huawei, Xiaomi and other application markets.

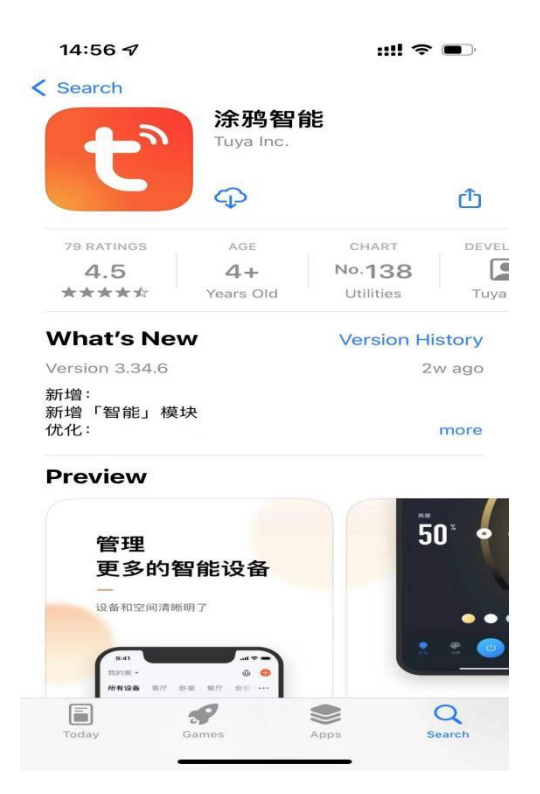

# **II.** Open Tuya Smart APP

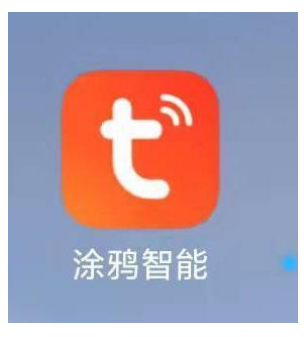

**Tuya Smart APP** 

### **III.** Operation of Tuya Smart APP

### 1、 Register an account

Enter the Tuya Smart APP, click "Register" in the upper right corner, enter the account registration interface, support mobile phone and email account registration, choose any method.

| 14:5 | i6 √ <b>::!! ≎ ■</b>                                                                          | D.       |                                          | 14:58               | ::!! 중 ■ |
|------|-----------------------------------------------------------------------------------------------|----------|------------------------------------------|---------------------|----------|
|      | Log in with Passw                                                                             | ord <    | <                                        |                     |          |
|      |                                                                                               | Register |                                          |                     |          |
|      | tບງດື                                                                                         |          |                                          | Mobile Number/Email |          |
|      |                                                                                               |          | I AgreeUser Agreement and Privacy Policy |                     |          |
|      |                                                                                               |          |                                          |                     |          |
|      | <b>138****7537</b><br>China Mobile provides verification services                             |          |                                          |                     |          |
|      | Quick Login                                                                                   |          |                                          |                     |          |
|      | Try now                                                                                       |          |                                          |                     |          |
|      | Lagree to 《China Mobile Authentication Service<br>Term》 《Privacy Policy》 and 《User Agreement》 |          |                                          |                     |          |
|      | 0 0                                                                                           |          |                                          | 00                  | 3        |

### 2、 Login account

Log in——enter account——Enter the corresponding password ——login successful

| 14:56 🛷                           | ::!! 중 ■)                                                        | 14:57                        | ::!! 중 ∎)          |
|-----------------------------------|------------------------------------------------------------------|------------------------------|--------------------|
|                                   | Log in with Password                                             | <                            | Register           |
|                                   |                                                                  | Log In                       |                    |
| t                                 | ເບບດື                                                            | Please enter your acco       | ount               |
|                                   |                                                                  | Password                     |                    |
|                                   |                                                                  | 1 Agree <u>User Agreemen</u> | tandPrivacy Policy |
|                                   |                                                                  |                              |                    |
| 138<br>China Mobile pr            | 3****7537<br>rovides verification services                       | Forgot Passv                 | word               |
| G                                 | Duick Login                                                      |                              |                    |
|                                   | Try now                                                          |                              |                    |
| I agree to 《Chir<br>Term》《Privacy | na Mobile Authentication Service<br>Policy》 and 《User Agreement》 |                              |                    |
| 0                                 | 0 0                                                              | 00                           | 0                  |

### 3 $\land$ Add device

Step 1: Wake up and operate the smart lock, press 1# >> Start
Network >> Network Configuration (Lanheng).

Step 2: Add Device - Security Monitoring - "Door Lock - WI-FI"

| 14:43 🕫                    |              |       | ::!! <del>?</del> | •  | 14:44 🗸                   |                            |                        | #! ♀ ■)                 | 14:44 ร                   | ,                       | 1                           | :!! 🗢 🔳                       |
|----------------------------|--------------|-------|-------------------|----|---------------------------|----------------------------|------------------------|-------------------------|---------------------------|-------------------------|-----------------------------|-------------------------------|
| 智博宏 🔻                      |              |       |                   | Ð  | <                         | Add I                      | Device                 | @ E                     | <                         | Add D                   | evice                       | © ⊟                           |
| Cozy Home                  |              |       | -                 |    | Electrical                | 1 1                        | 1,1                    | 1.1                     | Electrical                | V                       | ideo Surveillanci           |                               |
| Enjoy a coz<br>with ambier | y life<br>nt |       |                   |    | Lighting                  | Plug<br>(BLE+Wi-Fi)        | Socket<br>(Wi-Fi)      | Socket<br>(Zigbee)      | Lighting                  | •                       | •                           | •                             |
| indicators a               | nd dev       |       |                   |    | Sensors                   | 1.1                        | 1.1                    | 1.1                     | Sensors                   | Smart Camera<br>(Wi-Fi) | Smart Camera<br>(Dual Band) | Smart Camera<br>(BLE)         |
| All Devices                | 客厅           | 主卧    | 次卧                |    | Large<br>Home Ap          | Socket<br>(BLE)            | Socket<br>(NB-IoT)     | Socket<br>(other)       | Large<br>Home Ap          | 0                       | 8                           | 8                             |
|                            |              |       |                   |    | Small Home<br>Appliances  |                            | Power Strip            |                         | Small Home<br>Appliances  | Smart Camera<br>(4G)    | Smart Doorbell              | Smart Doorbell<br>(Dual Band) |
|                            |              |       |                   |    | Kitchen<br>Appliances     | 0 1111                     |                        |                         | Kitchen<br>Appliances     | 999                     |                             |                               |
|                            | 1            |       |                   |    | Exercise<br>& Health      | Power Strip<br>(BLE+Wi-Fi) | Power Strip<br>(Wi-Fi) | Power Strip<br>(Zigbee) | Exercise<br>& Health      | Floodlight Camera       | Base Station                | NVR                           |
|                            |              |       |                   |    | Security &<br>Video Sur   | • ***                      |                        |                         | Security &<br>Video Su    | DVR                     |                             |                               |
|                            | Add D        | vices |                   |    | Gateway<br>Control        | Power Strip<br>(other)     |                        |                         | Gateway<br>Control        |                         | Smart Lock                  |                               |
|                            |              |       |                   |    | Outdoor<br>Travel         |                            | Switch                 |                         | Outdoor<br>Travel         | 1.                      | 1.                          | -                             |
|                            |              |       |                   |    | Energy                    |                            |                        |                         | Energy                    | Lock<br>(Wi-Fi)         | Lock<br>(Zigbee)            | Lock<br>(BLE)                 |
|                            |              |       |                   |    | Entertainm<br>ent         | Switch<br>(BLE+Wi+Fi)      | Switch<br>(Wi-Fi)      | Switch<br>(Zigbee)      | Entertainm<br>ent         | 1.                      | 1                           |                               |
| Home                       | Scene        | Smart |                   | Me | Industry &<br>Agriculture |                            |                        |                         | Industry &<br>Agriculture | Lock<br>(NB-IoT)        | Lock<br>(4G)                |                               |
|                            |              |       |                   |    |                           | Switch                     | Switch                 |                         |                           |                         | Video lock                  |                               |
|                            | Add d        | levic | е                 |    | Sec                       | urity                      | Monit                  | oring                   |                           | lock                    | (WI-                        | FI)                           |

4. Connect to WIFI, enter the password of the connected WIFI, click Next.

| <b>14:44</b><br>Cancel | -                                                                                        | <b>::!! ? •</b>                                         |
|------------------------|------------------------------------------------------------------------------------------|---------------------------------------------------------|
| <b>S</b> elf you       | elect 2.4 GHz Wi-<br>and enter pass<br>r Wi-Fi is 5GHz, please s<br>Common router settir | Fi Network<br>sword.<br>et it to be 2.4GHz.<br>g method |
|                        | × Wi-Fi - 5Ghz<br>✓ Wi-Fi - 2.4Ghz                                                       | a \$ ()                                                 |
| چ<br>چ                 | UPGRADE-AP<br>TEST1234                                                                   | <u>ل</u>                                                |
|                        |                                                                                          |                                                         |
|                        | Next                                                                                     |                                                         |

5. Follow the steps, the next step.

| 14:44 🗸                                                                     | ::!! 중 ■ |  |  |  |  |  |  |  |
|-----------------------------------------------------------------------------|----------|--|--|--|--|--|--|--|
| Cancel                                                                      |          |  |  |  |  |  |  |  |
| Reset the device fir                                                        | st.      |  |  |  |  |  |  |  |
| Power on the device and confirm that the smart<br>door lock works normally. |          |  |  |  |  |  |  |  |
|                                                                             | -        |  |  |  |  |  |  |  |
| Perform net pairing as prompted. >                                          |          |  |  |  |  |  |  |  |
|                                                                             |          |  |  |  |  |  |  |  |
|                                                                             |          |  |  |  |  |  |  |  |
|                                                                             |          |  |  |  |  |  |  |  |
|                                                                             |          |  |  |  |  |  |  |  |
| Next                                                                        |          |  |  |  |  |  |  |  |
|                                                                             | _        |  |  |  |  |  |  |  |

6、Select Wi-Fi fast connection

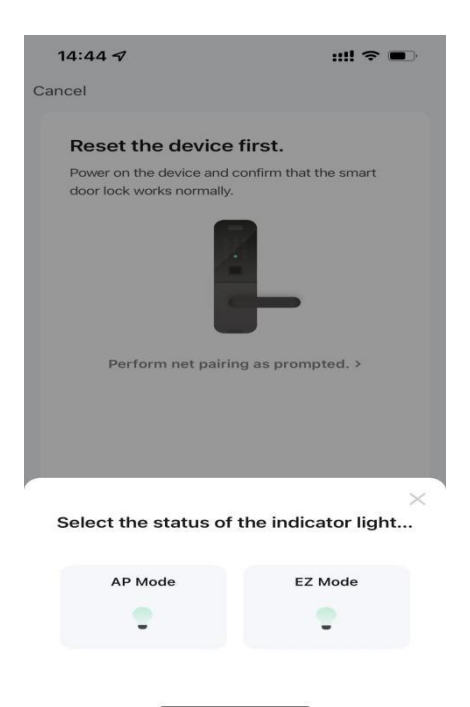

7. Wait for the distribution network

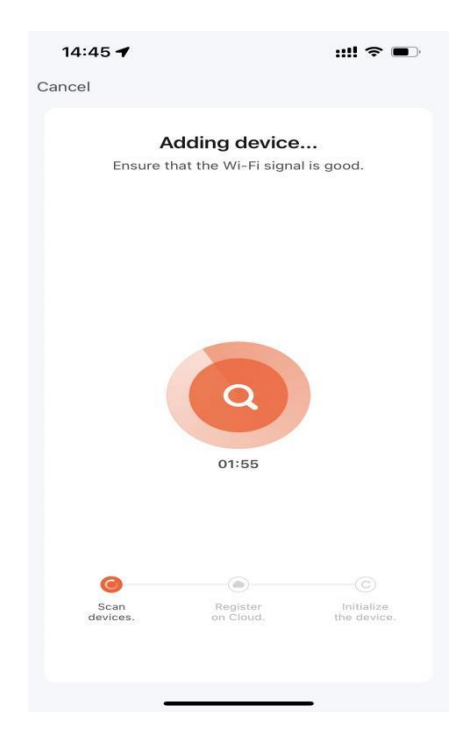

8. The distribution network is successful, enter the home door lock PRO

| 14:45 -                                                                | ::!! ♀ ■  | 14:59 🖈                                               |                      | ::!! 🕈 🔳 | 14:45 🕇          |                              | ::!! 중 ■ |
|------------------------------------------------------------------------|-----------|-------------------------------------------------------|----------------------|----------|------------------|------------------------------|----------|
|                                                                        | Done      | 智博宏 💌                                                 |                      | Đ        | <                | 家用门锁PRO                      | ∠        |
| Added.                                                                 |           | Cozy Home                                             |                      |          | 🧔 Se             | curity Protection for 11     | Days     |
| ● 家用门锁PRO /<br>Device added successfully                               |           | Enjoy a cozy life<br>with ambient<br>indicators and d | ev                   |          |                  |                              |          |
| <ul> <li>客庁</li> <li>主卧</li> <li>次卧</li> <li>餐厅</li> <li>书房</li> </ul> | <b>厨房</b> | All Devices 客                                         | 厅 主卧                 | 次卧 …     |                  | Đ                            |          |
|                                                                        |           | <b>家用门</b> 银<br>◆01-18 14                             | <b>货 PRO</b><br>1:46 |          |                  |                              |          |
|                                                                        |           |                                                       |                      |          | Not lifted       | Not Double Locked            | 0%       |
|                                                                        |           |                                                       |                      |          | Q No ale         | erts.                        |          |
|                                                                        |           |                                                       |                      |          | Unloc     No unl | king Records                 | >        |
|                                                                        |           |                                                       |                      |          | B Memb           | er Management<br>/ Member(s) | >        |
|                                                                        |           | Home Scene                                            | s Smart              | ©.<br>Me | Online           | orary Password<br>Password   | >        |
|                                                                        |           |                                                       |                      |          |                  |                              |          |